5. 予約のキャンセル ※実際の画面とは表示内容が異なる場合があります

2025.7.1 作成

予約のキャンセルが必要な場合は、次のように操作します。

| 2025年9月18日 (木)<br>09:00<br>健康づくりセンター                                                                            |  |  |
|----------------------------------------------------------------------------------------------------|--|--|
| <ul> <li>予約した検診</li> <li>特定健診(国保)</li> <li>胃がん検診(X線)</li> <li>肝炎ウイルス検査</li> <li>肺がん検診</li> <li>歯周病検診</li> </ul> |  |  |
| <ul> <li>予約登録日: 2025年5月16日</li> <li>変更する</li> </ul>                                                             |  |  |

※事前に 3 予約の確認 をおこなってください。

① [キャンセルする]をクリックします。

|   | 2025年9月18日 (木)<br>09:00<br>健康づくりセンター                                                                                                    |
|---|----------------------------------------------------------------------------------------------------|
|   | キャンセルを希望する検診にチェックを<br>入れてください                                                                                                    |
| 2 | <ul> <li>全選択</li> <li>✓</li> <li>✓</li> <li>特定健診(国保)     <li>胃がん検診(X         線)         肝炎ウイルス検査         肺がん検診         歯周病検診     </li> </li></ul> |
|   | 展る確認画面へ                                                                                                    |

- ② キャンセルしたい検診に√をつけます。
- ※ [全選択]をクリックすると、まとめて√をつけることができ ます。
- ③ [確認画面へ]をクリックします。

| 下記の予約をキャンセル<br>よろしいですか。   | します。 |
|---------------------------|------|
| 日時<br>2025年9月18日<br>09:00 |      |
| 会場<br>健康づくりセンター           |      |
| 検診<br>特定健診(国<br>保)        |      |
| 胃がん検診(X<br>線)             |      |
| 肝炎ウイルス検<br>査              |      |
| 肺がん検診<br>歯周病検診            |      |
| 4                         |      |

④ キャンセルする内容を確認します。問題なければ、[はい]をクリックします。

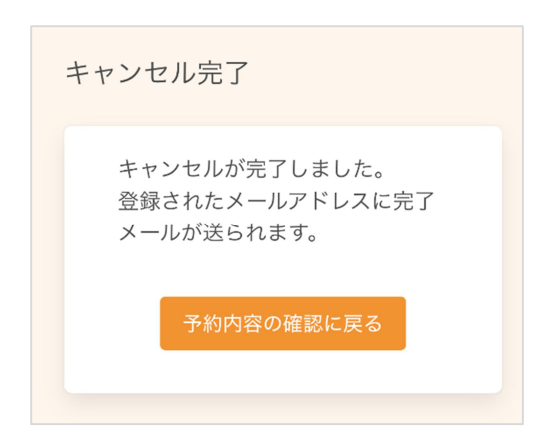

⑤ キャンセルが完了しました。
 登録されたメールアドレスにメールが届きますので、内容
 をご確認ください。
 再度予約したい場合は、2 新規予約 をご確認ください。